Quick Reference Card – Student Lifecycle Management Course Cancellation

## Integrated Resource Information System

**Process:** Sometimes there is a need to cancel a course for a student. For example, Academic Standing is determined at the end of each academic session through a progression run after the grading window has closed. For students who have been placed on Academic Suspension, courses are manually cancelled. Be aware that if the cancellation date is after a certain point in the term, the student will receive a "W" grade. **Please note**: Never cancel the student's last course after the semester has begun. The student should follow the proper withdrawal procedures.

Role: Authorized Users

Frequency: As Needed

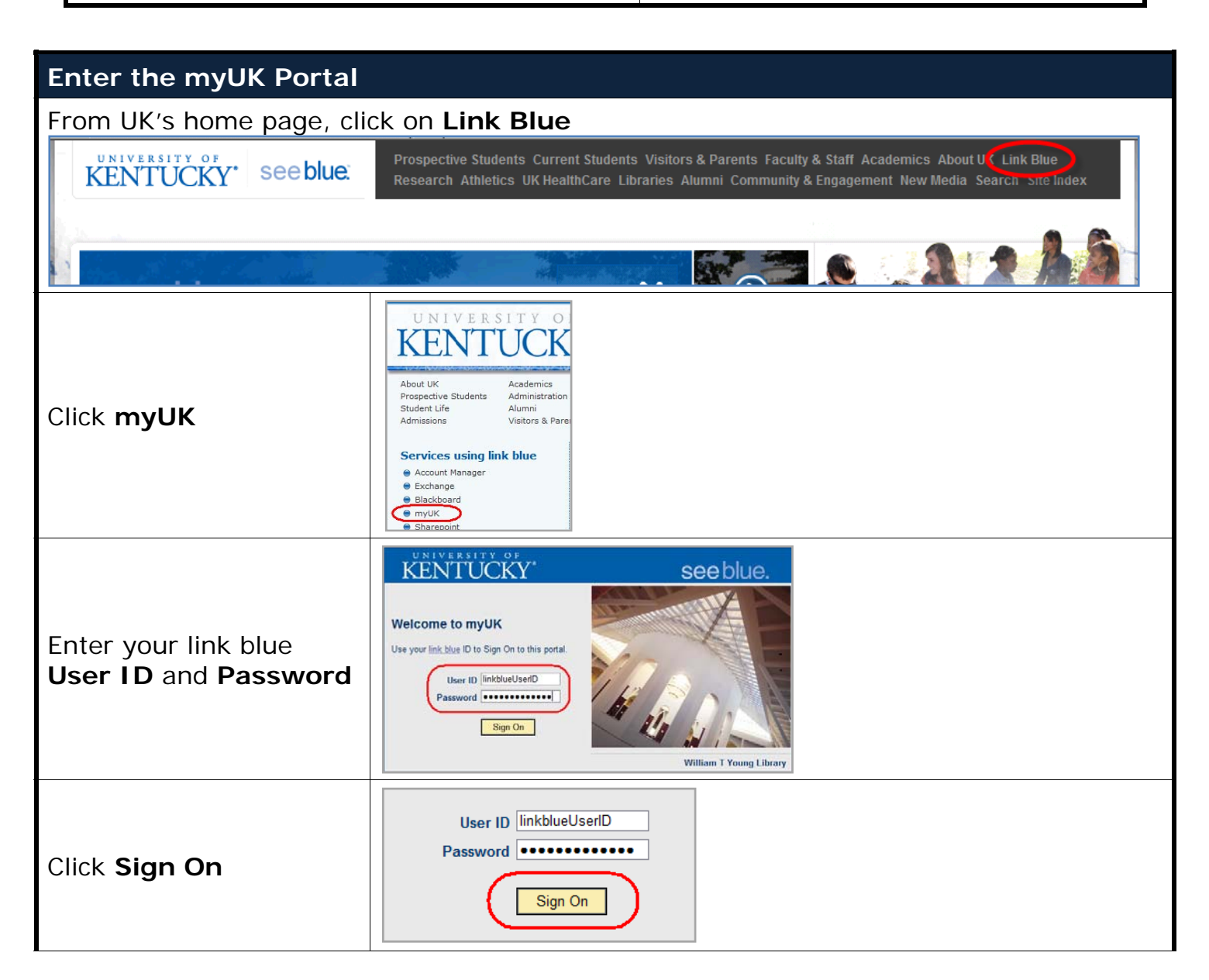

## Quick Reference Card – Student Lifecycle Management Course Cancellation

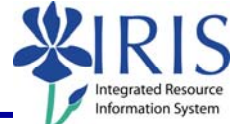

| The <b>myUK</b> welcome<br>page will display                                                                  | Cood monsing     Syn_OF       Wind Hardwards     Result Allwards     Result Allwards     <                                                                                                    |
|----------------------------------------------------------------------------------------------------|----------------------------------------------------------------------------------------------------|
| <b>Note:</b> Your login screen<br>may look different than<br>this screenshot,<br>depending on your<br>access. | Ar dig is defined and set of the formation of the set of the set of the |
| Select the Student<br>Administration tab                                                                      | Student Administration                                                                                                    |
| Select the Advising<br>Services tab                                                                           | Advising Services                                                                                                    |
| Select the Registration link<br>under the Detailed<br>Navigation menu                                         | Detailed Navigation         • Advising Services Overview         • Advisee Record         • Historical Course Changes         • Unofficial Transcript         • Print Student Schedule         ▶ □ Registration         ▶ □ Degree Planner (APEX)         • Appointment Manager         • Appointment Scheduler                                                                                                    |
| Select Admin Booking                                                                                          | <ul> <li>C Registration</li> <li>Admin Booking</li> <li>Course Catalog</li> <li>Assign Student Overrides</li> </ul>                                                                                                    |
| Open the Student's Record                                                                                     |                                                                                                    |
| Enter the student's<br>number or search by user<br>ID or name; then click<br><b>Search</b>                    | Search for a student Username: Last Name: First Name: Student Number: Search                                                                                                    |
| Select the year and session using the dropdown menu                                                           | Select a Year / Term. Acad Year 2009-2010, Spring Semester Jan-2010 🗸                                                                                                    |
| © 2010 University of Kentucky – IRIS Training myHelp Website:                                                 |                                                                                                    |

© 2010 University of Kentucky – IRIS Training Last updated 06/04/2010

http://myhelp.uky.edu/rwd/HTML/index.html

## Quick Reference Card – Student Lifecycle Management

**Course Cancellation** 

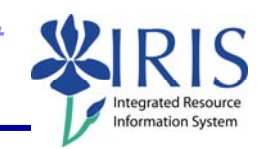

## Cancellation of the courses

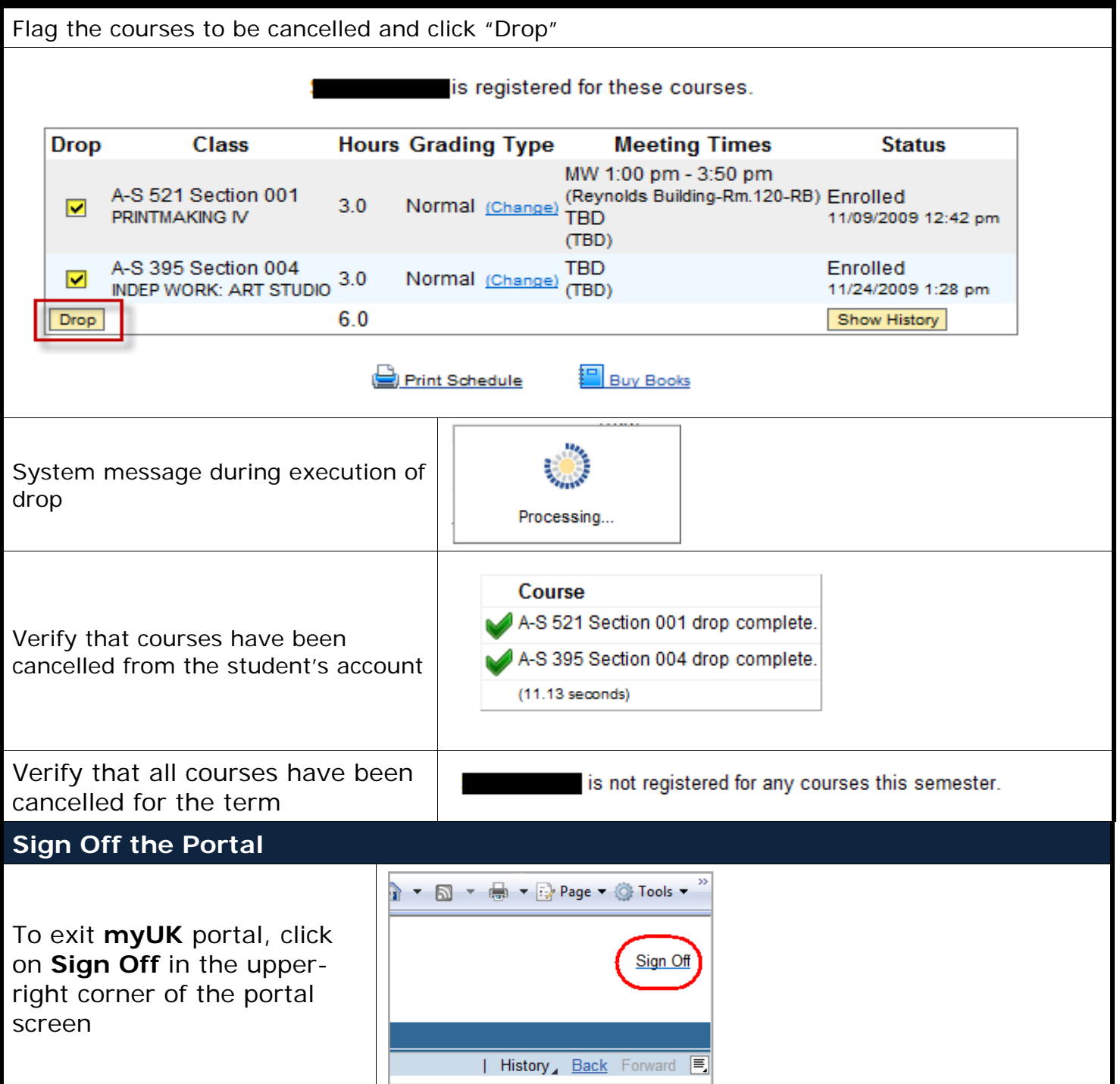